# PARA SOLICITAR INSCRIÇÃO PROFISSIONAL

A PESSOA FÍSICA DEVE INSCREVER-SE NO CONSELHO REGIONAL DE RADIOLOGIA DA 2ª REGIÃO COM JURISDIÇÃO NO ESTADO DO CEARÁ ONDE PRETENDER EXERCER A PROFISSÃO.

As inscrições estão sendo feitas via presencial, com apresentação dos documentos originais e cópias simples ou envio pelo whatsapp (85)99694-7087 ou por e-mail registro@crtrceara.gov.br, no formato do arquvio em PDF por blocos de 3 em 3 itens, contendo o nome do arquivo, exemplo: primeiro bloco, nome do arquvio item 1,2,3, segundo bloco, 4,5,6, sucessivamente.

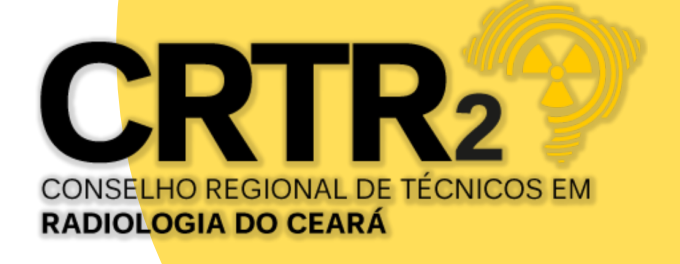

**PRIMEIRO PASSO:** Digitar o link https://crtrceara.gov.br/pessoa-fisica-3/, ou acesso direto pelo site www.crtrceara.gov.br, clicando no menu inscrição. Clique no link correspondente a sua formação, técnico ou tecnológo, modalidade, provisória ou definitiva, baixe os pdf's: Relação de documentos, requerimento e termo de inscrição, preencher com letra de forma e legível, data, assinatura e colar a foto 3/4 no local indicado no requerimento de inscrição.

Digitalize seus documentos em PDF e a foto 3/4 em formato JPEG. Havendo arquivo frente e verso, observando se está assinado pelo portador, deverá escanear o documento completo.

Certifique-se que os dados das imagens estejam legíveis, iluminados e sem margem cortada.

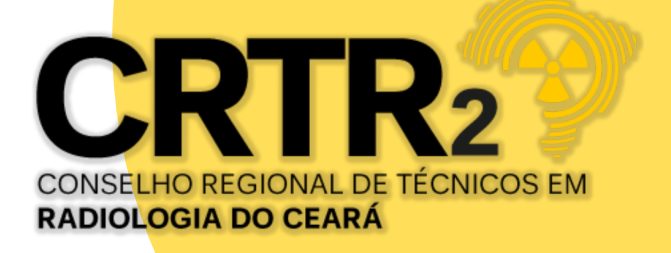

# **INSCRIÇÃO NA MODALIDADE PRESENCIAL**

SEGUNDO PASSO: ENTREGA DE DOCUMENTOS > APÓS ENTREGA DOS DOCUMENTOS COMPLETOS CONFORME RELAÇÃO, ORIGINAIS E CÓPIAS, SERÁ ENVIADO PELO WHATSAPP, SENHA PROVISÓRIA PARA ACESSO AO SISTEMA CADASTRAL PARA ACOMPANHAR DE FORMA ON LINE O STATUS DE SUA SOLICITAÇÃO, NO MENU "CONSULTAR PROTOCOLO", E O BOLETO DA TAXA DE INSCRIÇÃO 2024 NO VALOR DE R\$ 97,85.

ACESSAR O SITE WWW.CRTRCEARA.GOV.BR, CLICAR NA IMAGEM ABAIXO.

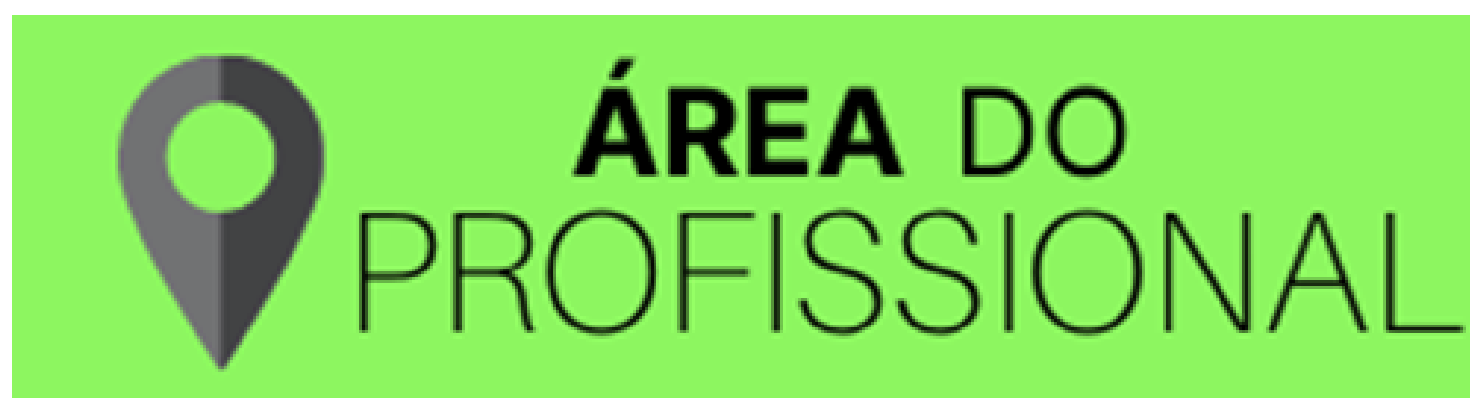

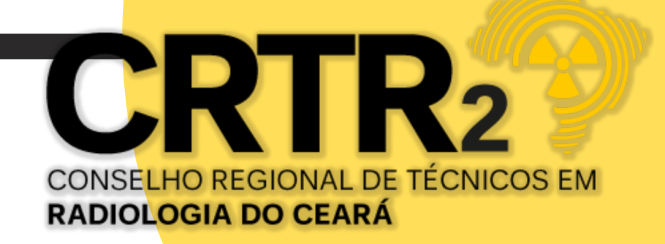

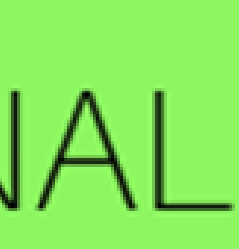

## **INSCRIÇÃO NA MODALIDADE ONLINE** SEGUNDO PASSO: ENTREGA DE DOCUMENTOS > CONFORME RELAÇÃO, ENVIAR PELO WHATSAPP, OS DOCUMENTOS COMPLETO NO FORMATO DO ARQUIVO EM PDF, POR BLOCOS, DE 3 EM 3 DOCUMENTOS, CONTENDO O NOME DO ARQUIVO, EXEMPLO: PRIMEIRO BLOCO, NOME DO ARQUVIO ITEM 1,2,3, SEGUNDO BLOCO, 4,5,6, SUCESSIVAMENTE, APÓS CONFIRMAÇÃO DE RECEBIMENTO PELO CRTR2, SERÁ ENVIADO, SENHA PROVISÓRIA PARA ACESSO AO SISTEMA CADASTRAL PARA ACOMPANHAR DE FORMA ON LINE O STATUS DE SUA SOLICITAÇÃO, NO MENU "CONSULTAR PROTOCOLO", E O BOLETO DA TAXA DE INSCRIÇÃO 2024 NO VALOR DE R\$ 97,85.

ACESSAR O SITE WWW.CRTRCEARA.GOV.BR, CLICAR NA IMAGEM ABAIXO.

ÁREA DO OFISSIONAL

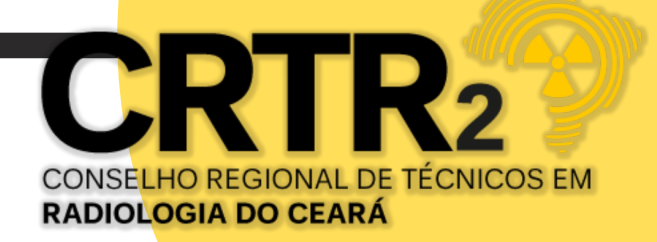

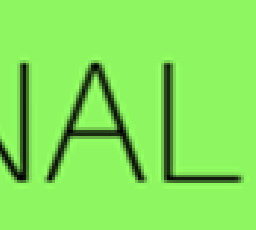

TERCEIRO PASSO: ACESSAR O SISTEMA > SERÁ DIRECIONADO PARA O SISTEMA CADASTRAL STUDIO TECNOLOGIA DA INFORMAÇÃO, NO MENU, CLICAR EM LOGIN, EM SEGUIDA APARECERÁ UMA JANELA PARA QUE O PROFISSIONAL PREENCHA COM SEUS DADOS: CPF, SENHA E DATA DE NASCIMENTO, MARCANDO A OPÇÃO NÃO SOU ROBÔ, CLICANDO EM ENTRAR.

| Login do Usuário     |                             |
|----------------------|-----------------------------|
| CPF/CNPJ:*           | 1                           |
| Senha:               | ۵                           |
| Data de Nascimento:* |                             |
|                      | Não sou um robô             |
|                      | Exibir a caixa Não sou robô |
|                      | Esqueceu a senha? Entrar    |

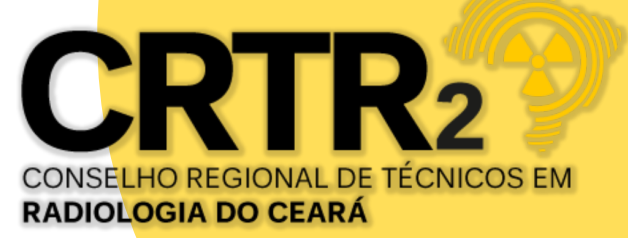

QUARTO PASSO: TROCAR SENHA > APÓS LOGADO NO SISTEMA, CLICAR NO MENU TROCAR SENHA, REALIZAR A TROCA DA SENHA, DIGITAR A SENHA PROVISÓRIA RECEBIDA PELO WHATSAPP E CADASTRAR A NOVA SENHA. O LAYOUT DE SEGURANÇA PARA CRIAÇÃO DE SENHA:

• NO MÍNIMO 8 DÍGITOS E CONTER: 1 CARACTERE ESPECIAL NÃO ALFANUMÉRICO, 1 LETRA MAIÚSCULA, 1 LETRA MINÚSCULAS, 1 NÚMERO. EX: Joao521@

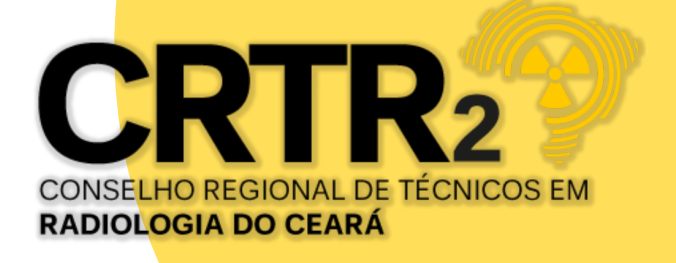

**OUINTO PASSO:** APÓS PAGAMENTO DO BOLETO DA TAXA DE INSCRIÇÃO, O PROFISSIONAL DEVERÁ AGUARDAR NO PRAZO DE 24HORAS EM DIA ÚTIL PARA BAIXA DO PAGAMENTO. PODERÁ CONSULTA NO MENU CONSULTAR DÉBITO EM ABERTO.

EM SEGUIDA CONSULTA DO STATUS > CLICAR NO MENU CONSULTAR PROTOCOLO, E ACOMPANHAR O STATUS DA SOLICITAÇÃO NA OPÇÃO DESCRIÇÃO, QUE NA INICIAL INFORMARÁ O DIA DA PREVISÃO DE ANÁLISE.

**OBSERVAÇÃO:** lembrando que o prazo máximo para o Conselho Regional analisar e deliberar será de até 45 dias contados do protocolo do pedido, conforme Resolução CONTER nº 04/2002 Art. 1º.

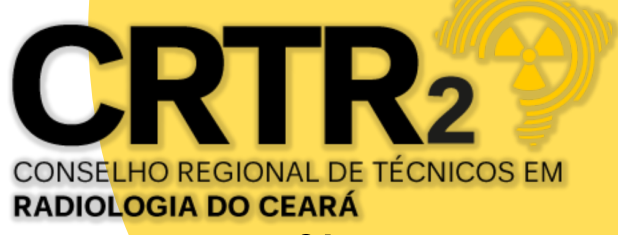

SEXTO PASSO: BAIXAR BOLETOS: TAXA DA CIP E ANUIDADE > APÓS ACOMPANHAR STATUS DE SUA SOLICITAÇÃO, NO MENU CONSULTAR PROTOCOLO, CONTER O DEFERIMENTO DO REGISTRO PROFISSIONAL, NA OPÇÃO DESCRIÇÃO, O PROFISSIONAL DEVERÁ ACESSAR O MENU CONSULTAR DÉBITOS EM ABERTO, BAIXAR OS BOLETOS PARA PAGAMENTO DE TAXA DA CIP- CARTEIRA DE IDENTIDADE PROFISSIONAL E ANUIDADE(PAGAMENTO À VISTA DA ANUIDADE, INTEGRAL OU PROPORCIONAL, NÃO HÁ PARCELAMENTO PARA 1ª ANUIDADE).

• A ANUIDADE DO CONSELHO REGIONAL DE RADIOLOGIA É UM TRIBUTO DE CARÁTER OBRIGATÓRIO. PORTANTO, TODO PROFISSIONAL DAS TÉCNICAS RADIOLÓGICAS COM REGISTRO ATIVO TEM O PAGAMENTO DA ANUIDADE, INDEPENDENTE DO EXERCÍCIO OU NÃO DA PROFISSÃO.

ACESSE > WWW.CRTRCEARA.GOV.BR | ( (85) 9 9694.7087 | ) (85) 3251.1551 **CRTR2@CRTRCEARA.GOV.BR** 

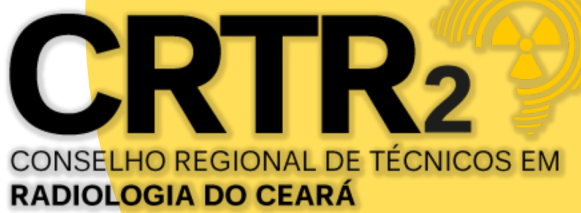

DEVER DE EFETUAR O

OITAVO PASSO: BAIXA DE BOLETOS: TAXA DA CIP E ANUIDADE > APÓS ACOMPANHAR STATUS, O PROFISSIONAL DEVERÁ ACESSAR O MENU CONSULTAR DÉBITOS EM ABERTO. BAIXADO OS PAGAMENTOS DOS BOLETOS AUTOMÁTICO PELO SISTEMA BANCÁRIO, O PROFISSIONAL DEVERÁ AGUARDAR NO PRAZO DE 24HORAS EM DIA ÚTIL PARA BAIXA DAS CERTIDÕES: EXCEPCIONAL E NEGATIVA.

PAUTADO NO ART. 23 DO CÓDIGO DE ÉTICA, "CONSTITUI DEVER E OBRIGAÇÃO DOS PROFISSIONAIS DAS TÉCNICAS RADIOLÓGICAS MANTER ATUALIZADOS SEUS DADOS CADASTRAIS E REGULARIZADAS AS SUAS OBRIGAÇÕES FINANCEIRAS JUNTO AO CONSELHO REGIONAL."

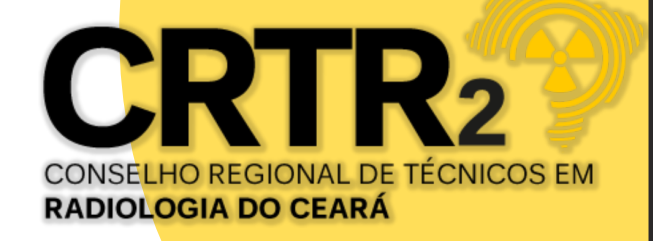

NONO PASSO: BAIXAR CERTIDÕES DE REGULARIZAÇÃO DO REGISTRO > ACESSAR O SITE WWW.CRTRCEARA.GOV.BR OU CLICAR NO LINK: HTTPS://WWW.STUDIOSTI.COM.BR/STI-FINANCEIRO/RADIOLOGIA/CRTR2/TELAS/SEGURANCA/LOGIN\_TL.ASPX? RETURNURL=~/RELATORIOS/CERTIDAO\_IMPRESSAO\_FILTRO\_TL.ASPX?P=0 . APÓS LOGADO, NO MENU OUTRAS CERTIDÕES, BAIXAR AS CERTIDÕES DE REGULARIZAÇÃO DO REGISTRO PROFISSIONAL: CERTIDÃO NEGATIVA(QR CODE) E CERTIDÃO PROFISSIONAL EXCEPCIONAL(QR CODE).

| Escoli | olha uma certidão:                        |  |  |
|--------|-------------------------------------------|--|--|
|        |                                           |  |  |
| Ce     | rtidão Negativa (QR Code)                 |  |  |
| Ce     | rtidão Profissional Excepcional (QR Code) |  |  |

**OBSERVAÇÃO: ESSAS CERTIDÕES COMPROVA A REGULARIZAÇÃO DO SEU REGISTRO PARA** FINS DE TRABALHO.

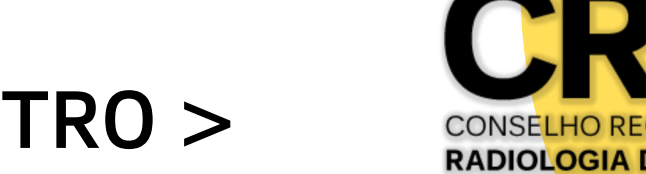

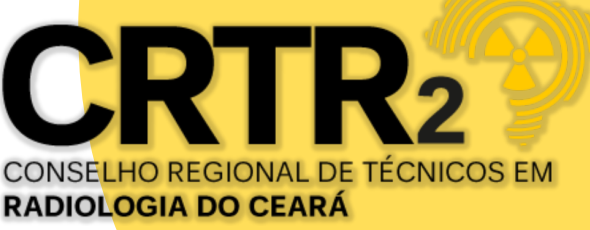

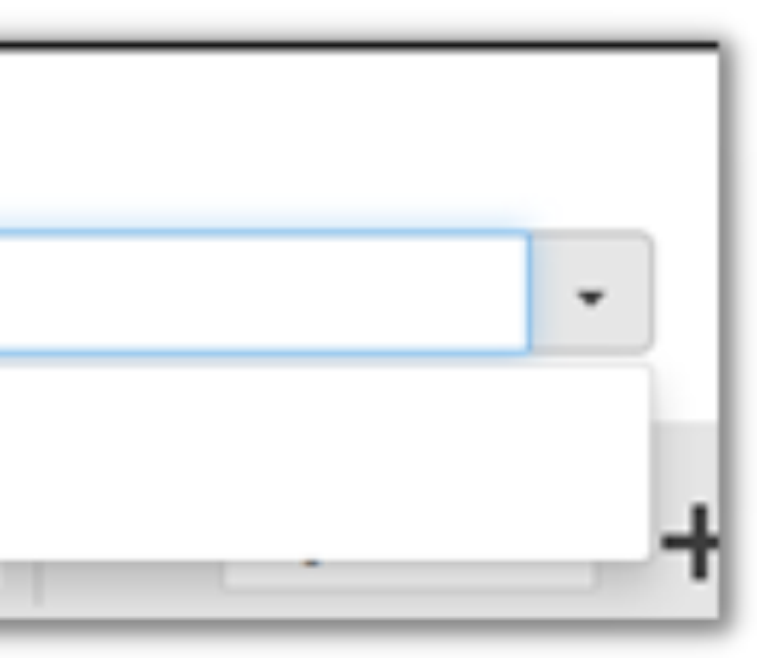

DÉCIMO PASSO : SOLICITAR A CIP- CARTEIRA DE IDENTIDADE **PROFISSIONAL.** >

COM A LIBERAÇÃO DO REGISTRO PROVISÓRIO, PROFISSIONAL RECEBERÁ UMA CERTIDÃO EXCEPCIONAL QUE SUBSTITUIRÁ A CIP NO PRAZO DE ATÉ 01(UM) ANO.

FICA VEDADO A SOLICITAÇÃO DA CIP - CARTEIRA DE IDENTIDADE PROFISSIONAL PARA PROFISSIONAIS QUE POSSUEM REGISTRO PROVISÓRIO.

DO DIREITO A SOLICITAÇÃO DA CIP: APÓS O RECEBIMENTO DO DIPLOMA, QUE SOLICITADO POR MEIO DE REQUERIMENTO A MUDANÇA DO REGISTRO PROVISÓRIO PARA O REGISTRO DEFINITIVO E DEFERIDO TAL SOLICITAÇÃO, ESTARÁ LIBERADO O ACESSO PARA SOLICITAÇÃO DA CIP.

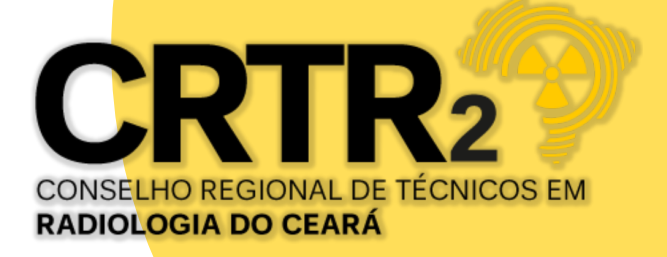

# ATUALIZAÇÃO CADASTRAL

CLICAR NO SITE WWW.CRTRCEARA.GOV.BR, PASSO 1 - ATUALIZAÇÃO CADASTRAL OU NO LINK HTTPS://WWW.STUDIOSTI.COM.BR/STI-FINANCEIRO/RADIOLOGIA/CRTR2/TELAS/SEGURANCA/LOGIN\_TL.ASPX? RETURNURL=~/TELAS/CADASTRO/ATUALIZACAO\_CADASTRAL\_MANTER\_TL.ASPX?P=0, 0 PROFISSIONAL APÓS ACESSO AO SISTEMA CADASTRAL, DEVERÁ REALIZAR A ATUALIZAÇÃO CADASTRAL CLICANDO NA ABA AMARELA PASSO 1 ATUALIZAÇÃO CADASTRAL.

## SOLICITE SUA CARTEIRA DE IDENTIDADE **PROFISSIONAL** - *CIP*

PASSO 7 FAÇA AQUI SUA ATUALIZAÇÃO

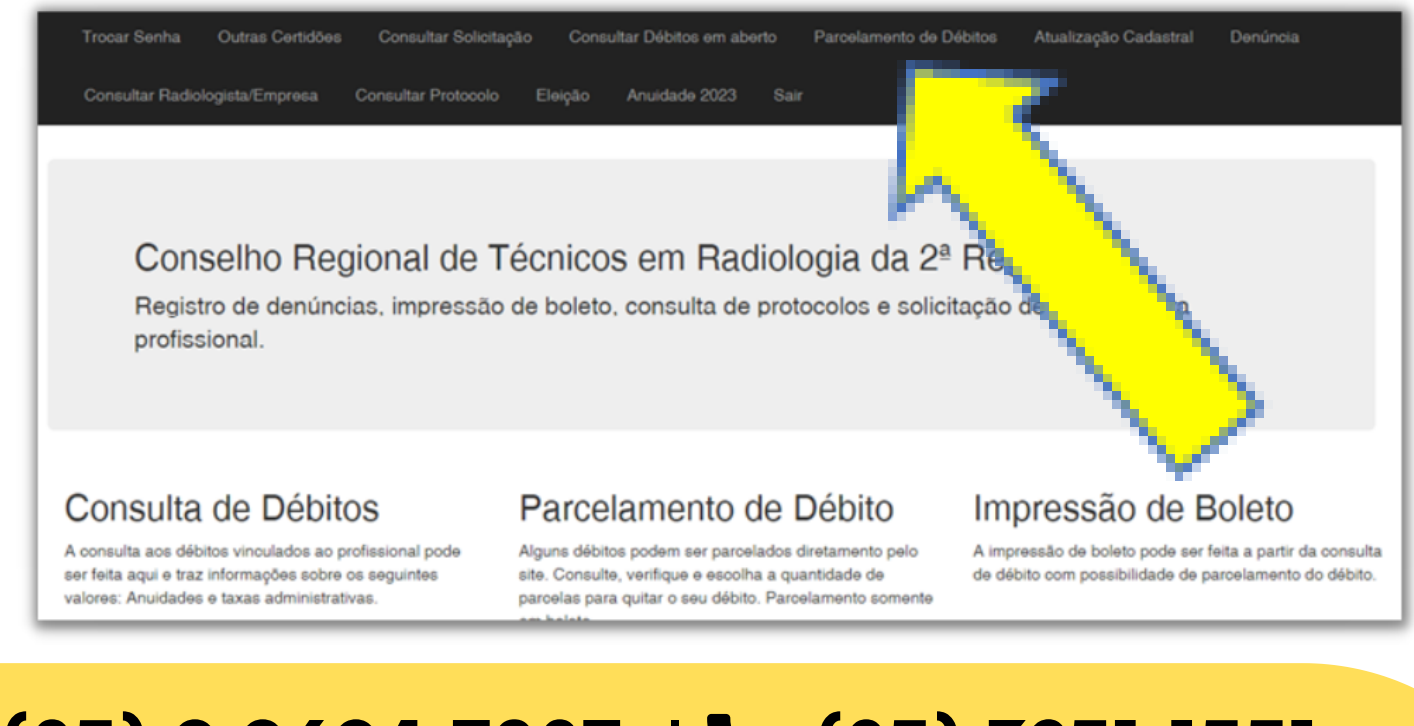

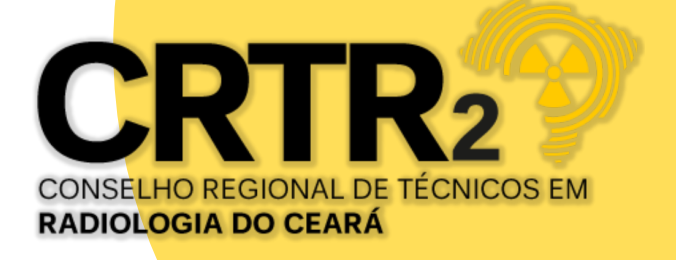

# CONCLUÍDO, CLICAR NO 2º PASSO (LEITURA DO MANUAL);

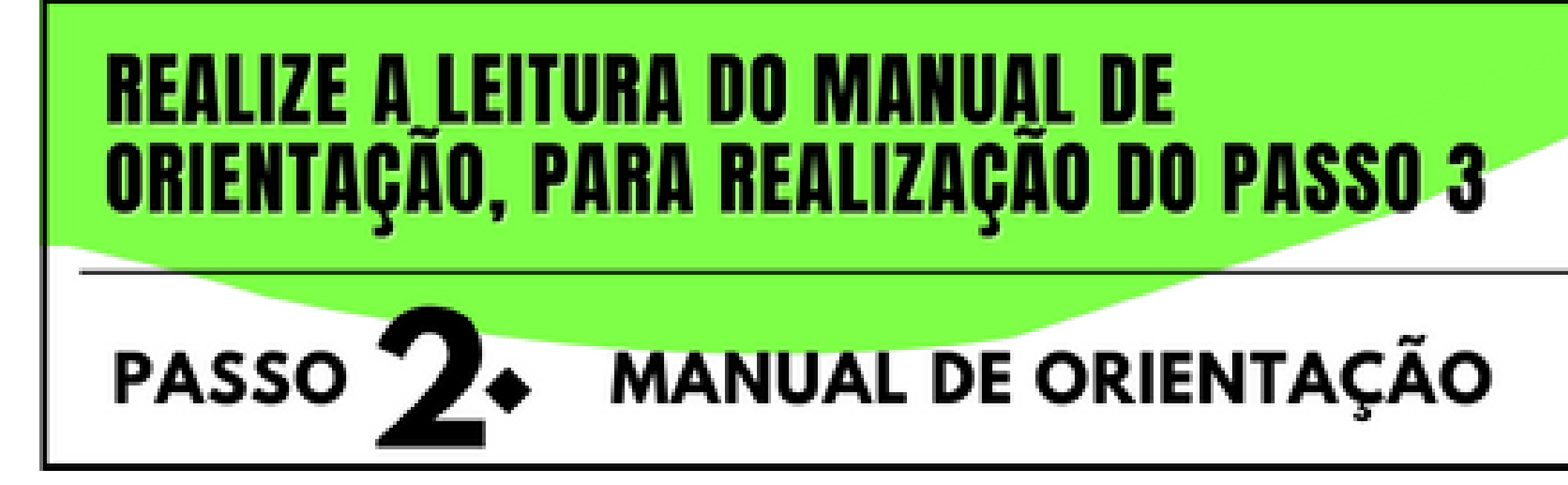

# ACESSAR O PASSO 3. (REGISTRAR CADASTRO)

# CLIQUE EM: "REGISTRAR NOVO USUÁRIO"

# REGISTRAR: LOGIN & SENHA E SOLICITAR À CIP PASSO

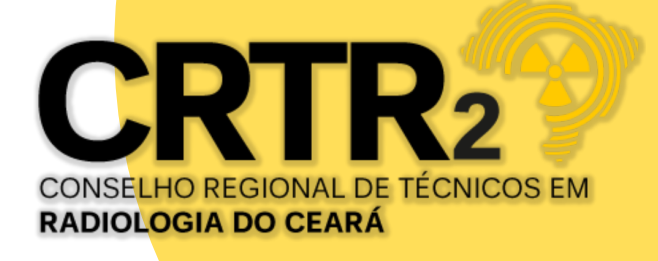

# TELA DE SOLICITAÇÃO DO REGISTRO DE USUÁRIO

### CLICAR EM "REGISTRAR NOVO USUÁRIO"

| <u>Thomas Greg &amp; Sons</u><br>do Brasil | Login<br>Usuario *     |
|--------------------------------------------|------------------------|
|                                            | Senha *                |
| CRTR.? CRTR.? CRTR.? CRTR.?                | Registrar novo usuário |
| CRTR. CRTR.                                | Esqueceu a senha?      |

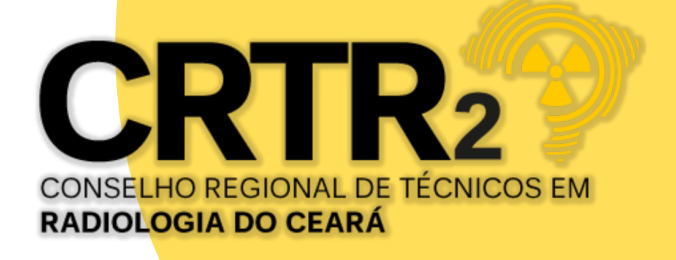

CLIQUE EM <u>REGISTRAR NOVO USUÁRIO</u> E PREENCHA OS DADOS SOLICITADOS. <u>SUGESTÃO PARA O LOGIN:</u> CPF SEM TRAÇO E PONTO, <u>ATENÇÃO PARA A SENHA</u>, QUE DEVE CONTER NO MÍNIMO 8 DÍGITOS COM 1 CARACTERE ESPECIAL, 1 LETRA MAIÚSCULA, LETRAS MINÚSCULAS E 1 NÚMERO;

# FINALIZADO CLICAR SOLICITAR USUÁRIO

ACESSE SEU E-MAIL, POR ALGUNS MINUTOS RECEBERÁ UM E-MAIL PARA CONFIRMAR O CADASTRO, LEIA ATENTAMENTE E CLIQUE PARA CONFIRMAR SUA SOLICITAÇÃO EM <u>"CLICANDO</u> <u>AQUI"</u> EM SEGUIDA CLIQUE NO CAMPO INDICADO <u>IR PARA LOGIN;</u>

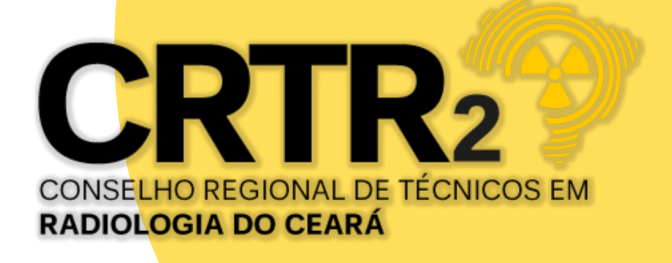

|                       | Solicitar Cadastramento            |  |  |
|-----------------------|------------------------------------|--|--|
| Login:                |                                    |  |  |
| Login                 |                                    |  |  |
| Senha:                |                                    |  |  |
| Senha                 |                                    |  |  |
| Confirmação de senha: |                                    |  |  |
| Confirmar Senha       |                                    |  |  |
| Crtr:                 |                                    |  |  |
| CRTR                  |                                    |  |  |
| Selecione a Região    |                                    |  |  |
|                       | SOLICITAR USUÁRIO                  |  |  |
|                       | * Todos os campos são obrigatórios |  |  |

## NA TELA INICIAL DO SITE, CLIQUE EM

+ Nova Requisição

# AO ACESSAR A TELA DE CADASTRO, ASSISTA ATENTAMENTE AOS VÍDEOS TUTORIAIS SOBRE A CAPTURA DE FOTO E ASSINATURA;

| Selecione a foto                                                                                                    | Browse       | Selecione a Assinatura                                                                                                    | Browse                                                     |
|----------------------------------------------------------------------------------------------------|--------------|----------------------------------------------------------------------------------------------------|------------------------------------------------------------|
| Exibir Video Tutorial                                                                                                    |              | Exibir Video Tutorial                                                                                                    |                                                            |
| <b>Nota:</b> Peça para alguém tirar uma foto sua, de frente, com o celular em pé, enquadrando o seu rosto e a parte superior dos ombros (padrão de foto para documento). Certifique-se de que a fotografia seja tirada em um fundo branco e uniforme, e que o ambiente esteja bem iluminado. |              | <b>Nota:</b> Assine num papel branco e sem linhas com caneta de cor<br>uma foto horizontal em ambiente iluminado, e faça o upload de | r preta escura. Em seguida, ti<br>essa imagem nesse campo. |
| ACESSE > WWW.CRT                                                                                                    | RCEARA.GOV.I | R (85) 9 9694,7087 (85) 3                                                                                                    | 5251,1551                                                  |

ACESSE > WWW.CRTRCEARA.GOV.BR | () (85) 9 9694. CRTR2@CRTRCEARA.GOV.BR

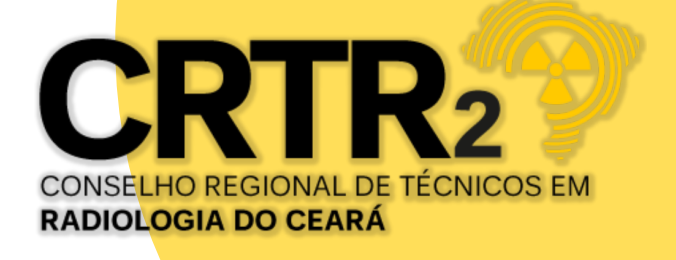

ANEXE SUA FOTO E SUA ASSINATURA NOS LOCAIS INDICADOS. É IMPORTANTE SEGUIR AS ORIENTAÇÕES DOS TUTORIAIS, CASO CONTRÁRIO, SUA SOLICITAÇÃO SERÁ NEGADA;

O SISTEMA CARREGARÁ OS DADOS PESSOAIS E DE ENDEREÇO, PARA VALIDAÇÃO DO PROFISSIONAL. CLIQUE NO BOTÃO SALVAR E SUA SOLICITAÇÃO SERÁ CONCLUÍDA;

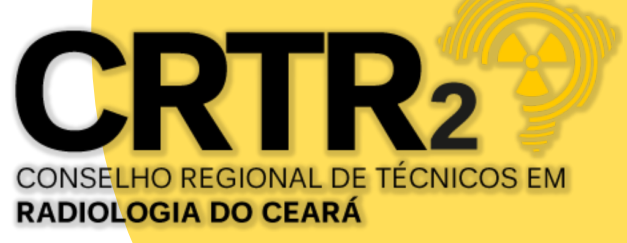

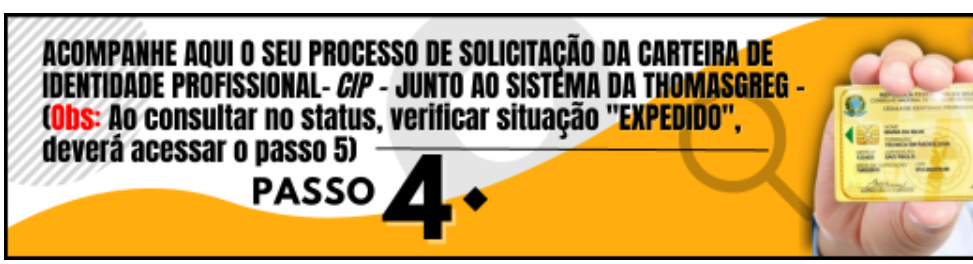

VOCÊ PODERÁ ACOMPANHAR O ANDAMENTO NA TELA PRINCIPAL NO 4ª PASSO, APÓS ACESSO, CLICAR NA OPÇÃO CONSULTA STATUS, QUANDO DA VISUALIZAÇÃO DO STATUS CONSTATAR A SITUAÇÃO <u>EXPEDIDO</u>, SUA CARTEIRA FOI CONCLUÍDA A CONFECÇÃO.

SITUAÇÃO REALIZADAS; SEQUÊNCIA DE SITUAÇÕES 1 – AGUARDANDO PROFISSIONAL ENVIAR O CADASTRO 2 - AGUARDANDO AVALIAÇÃO ADMINISTRATIVA DA REGIONAL **REQUISIÇÃO ENCERRADA** 3 – AGUARDANDO A REGIONAL LIBERAR A EMISSÃO

4 – AGUARDANDO LIBERAÇÃO DE PRODUÇÃO

- 5 AGUARDANDO EXPEDIÇÃO
- 6 EXPEDIDO

**Data Cadastr Consulta do Status** 1 – Clicar campo para consulta do histórico de Status Detalhe Reguisicao: 10110 Data Operação Situação 3/02/2022 09:04:22

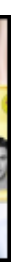

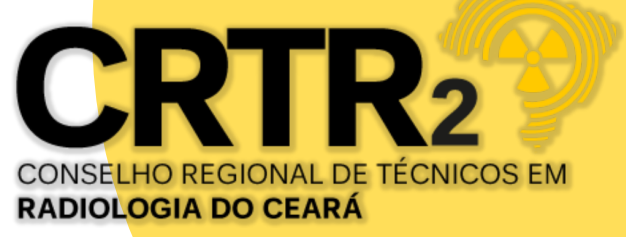

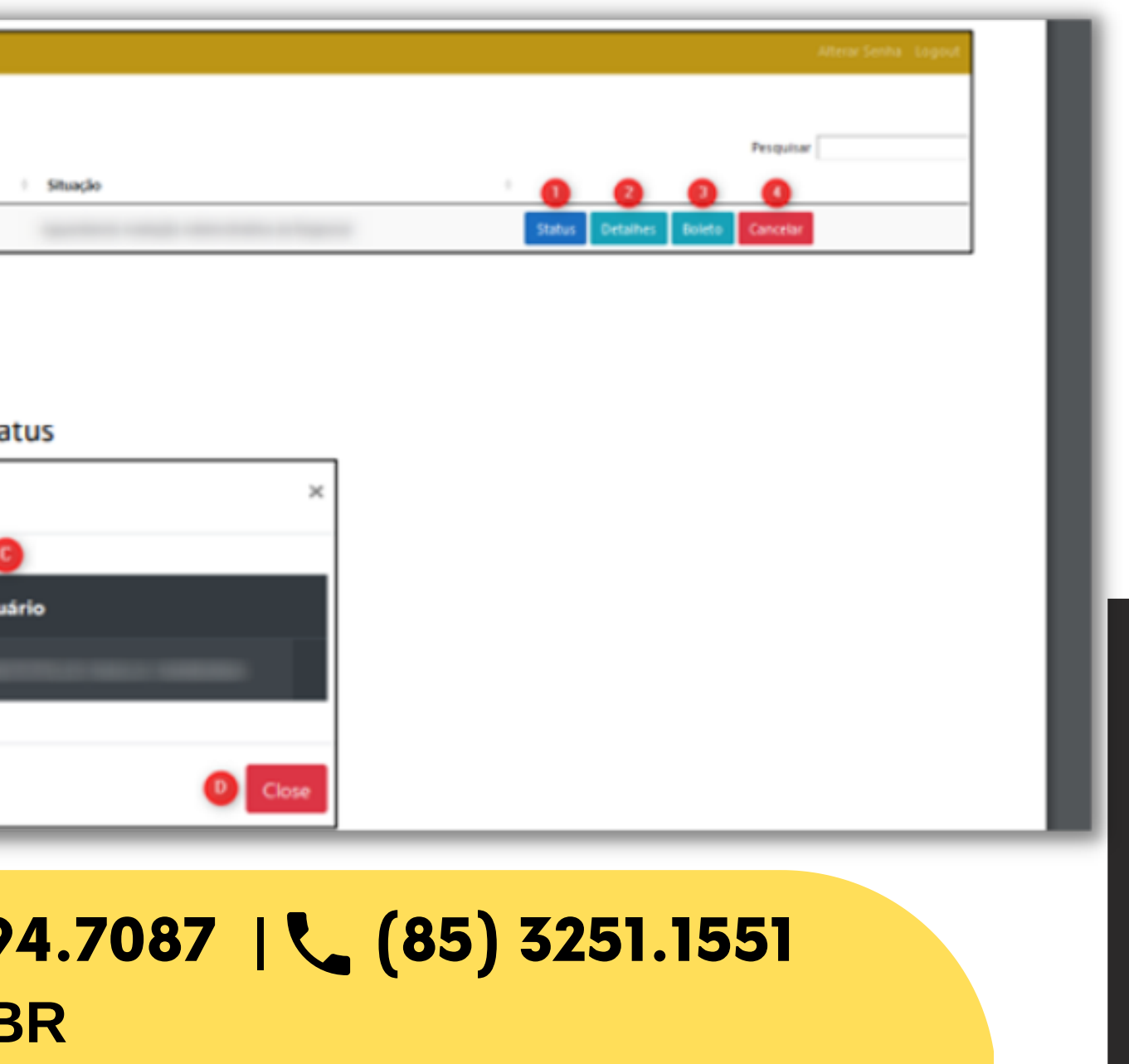

# **OBSERVAÇÃO: CASO OCORRA NA PESQUISA NO STATUS, REQUISIÇÃO** REPROVADA, O PROFISSIONAL DEVERÁ REALIZAR NOVA REQUISIÇÃO CONFORME ORIENTAÇÃO PADRÃO DE FIXAR FOTO E ASSINATURA.

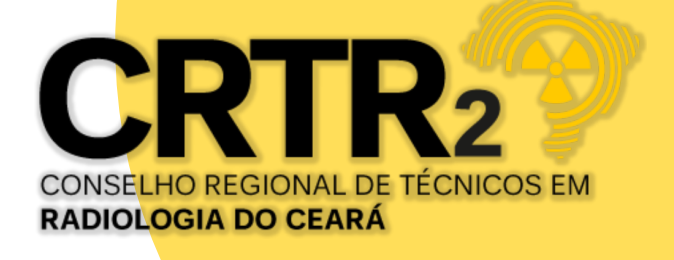

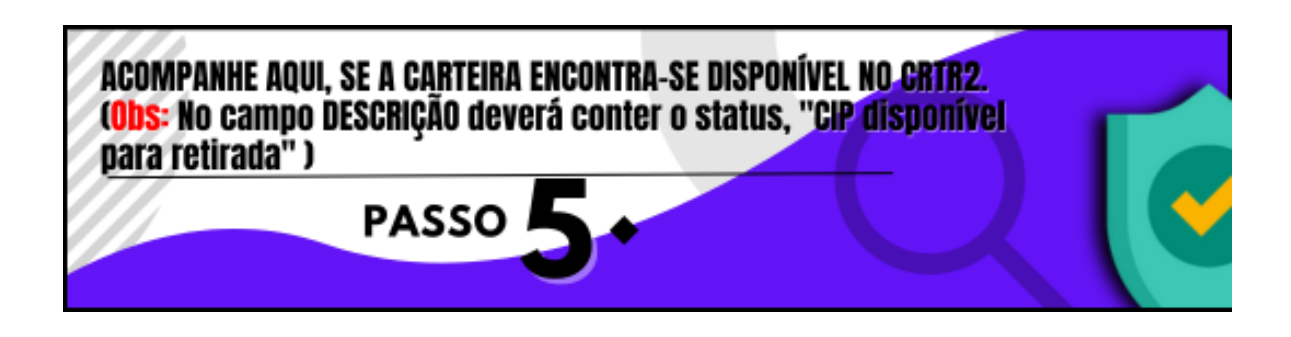

PARA CERTIFICAR SE A CARTEIRA JÁ ENCONTRA-SE DISPONÍVEL PARA RETIRADA NO REGIONAL OU RECEBIMENTO PELO CORREIO, ACESSAR O 5<sup>a</sup> PASSO, APÓS LOGADO, NO MENU CONSULTAR PROTOCOLO, VERIFICAR NA COLUNA DESCRIÇÃO, A INFORMAÇÃO "CIP RECEBIDA, AGUARDANDO A RETIRADA PELO PROFISSIONAL" (PARA PROFISSIONAIS QUE RESIDEM NA CAPITAL E REGIÃO METROPOLITANA) OU RECEBIDA, SERÁ ENVIADO PELO CORREIO"(PARA PROFISSIONAIS QUE RESIDEM NO INTERIOR DO ESTADO).

ACESSE > WWW.CRTRCEARA.GOV.BR | 🕓 (85) 9 9694.7087 | 📞 (85) 3251.1551 **CRTR2@CRTRCEARA.GOV.BR** 

# DEVERÁ

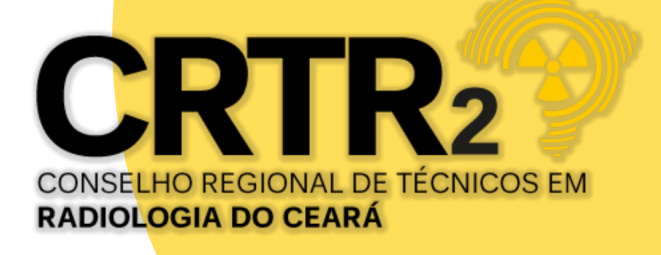